## Wesleyan University Student/Faculty Information System

PeopleSoft Query Reference

PeopleSoft Campus Solutions 9.0/9.2 Query 8.54/8.55

### **POINT-IN-TIME (HISTORICAL) QUERY**

In this document we will see how to build a report to retrieve data as if the date were some point in time in the past.

 Create a query using a record that contains an Effective Date. As with any Effective Dated record being added to a query, the following information message will appear. Click OK.

| Message                                                                                           | ٦ |
|---------------------------------------------------------------------------------------------------|---|
| An effective date criteria has been automatically added for this effective dated record. (139,60) |   |

2. Navigate to the **Criteria** tab. On the EFFDT – Effective Date row, click on Edit.

| Records Que | ery Expressions       | Prompts F      | ields Criteria | Having    | Dependency      | Transformations | View SQL    | Run       |
|-------------|-----------------------|----------------|----------------|-----------|-----------------|-----------------|-------------|-----------|
| Query N     | ame New Unsaved       | Query          |                | Des       | cription        |                 |             | S Feed 🗸  |
| Add Criteri | a Group Cr            | iteria         |                |           |                 |                 |             |           |
| Criteria    |                       |                |                | Personali | ze   Find   💷   | 🖪 🔰 First 🕚 1   | of 1 🕑 Last |           |
| Logical     | Expression1           | Condition Type | Expression     | on 2      | Edit            | Delete          |             |           |
| •           | A.EFFDT - Effective D | Date           | Eff Date <=    | Current [ | Date            | Edit            |             |           |
| Save        | Save As New Qu        | iery Prefer    | ences Prope    | erties    | Publish as Feed | Publish as Piv  | vot Grid    | New Union |
| Return 1    | ō Search              |                |                |           |                 |                 |             |           |

3. The Edit Criteria Properties page opens.

# Wesleyan University Student/Faculty Information System

### PeopleSoft Query Reference

### PeopleSoft Campus Solutions 9.0/9.2 Query 8.54/8.55

|              | Expression 1             |  |  |  |  |  |
|--------------|--------------------------|--|--|--|--|--|
| туре         | Choose Record and Field  |  |  |  |  |  |
| Field        | Record Alias.Fieldname   |  |  |  |  |  |
| Expression   | A.EFFDT - Effective Date |  |  |  |  |  |
| ype          |                          |  |  |  |  |  |
| C Field      |                          |  |  |  |  |  |
| Expression   |                          |  |  |  |  |  |
| Constant     |                          |  |  |  |  |  |
| Current Date |                          |  |  |  |  |  |

- Note that the \*Condition Type is at the default of Eff Date <=. (That is, this automatically created criterion has a condition that the Effective Date is less than or equal to the Current Date.)
  - a. Under Choose Expression 2 Type, click on the button for Constant. A new box,
     Expression 2 Define Constant, will open to the right.

| Choose Expression 1                           | Expression 1                  |  |  |  |  |  |
|-----------------------------------------------|-------------------------------|--|--|--|--|--|
| Туре                                          | Choose Record and Field       |  |  |  |  |  |
| Field                                         | Record Alias.Fieldname        |  |  |  |  |  |
| Expression                                    | Q A.EFFDT - Effective Date    |  |  |  |  |  |
| *Condition Ty<br>Choose Expression 2          | pe Eff Date <= v Expression 2 |  |  |  |  |  |
| Туре                                          | Define Constant               |  |  |  |  |  |
| <ul> <li>Field</li> <li>Expression</li> </ul> | *Date                         |  |  |  |  |  |
| Constant Current Date                         |                               |  |  |  |  |  |

## Wesleyan University Student/Faculty Information System

#### PeopleSoft Query Reference

PeopleSoft Campus Solutions 9.0/9.2 Query 8.54/8.55

b. Input the date you want in the \*Date box under Expression 2 – Define Constant.
 For example, to create a report to retrieve rows for dates on or before July 1, 2016, your criteria editor would appear as follows:

| Choose Expression 1                                                                            | Expression 1                                                               |  |  |  |  |  |
|------------------------------------------------------------------------------------------------|----------------------------------------------------------------------------|--|--|--|--|--|
| туре                                                                                           | Choose Record and Field                                                    |  |  |  |  |  |
| Field                                                                                          | Record Alias.Fieldname                                                     |  |  |  |  |  |
| Expression                                                                                     | Q A.EFFDT - Effective Date                                                 |  |  |  |  |  |
| *Condition Ty                                                                                  | ne Eff Date <= v                                                           |  |  |  |  |  |
| *Condition Type<br>Choose Expression 2                                                         | pe Eff Date <= v Expression 2                                              |  |  |  |  |  |
| *Condition Ty<br>Choose Expression 2<br>Type                                                   | pe Eff Date <=   Expression 2 Define Constant                              |  |  |  |  |  |
| *Condition Typ<br>Choose Expression 2<br>Type<br>Field                                         | pe Eff Date <=   Expression 2  Define Constant  Total Date Date D7/01/2016 |  |  |  |  |  |
| *Condition Ty<br>Choose Expression 2<br>Type<br>Field<br>Expression                            | pe Eff Date <=                                                             |  |  |  |  |  |
| *Condition Ty <sub>1</sub><br>Choose Expression 2<br>Type<br>Field<br>Expression<br>© Constant | pe Eff Date <=                                                             |  |  |  |  |  |

- 5. Click **OK**.
- 6. The **Criteria** page will open showing that the criterion is now looking only for rows less than or equal to July 1, 2016.

| Records Que         | ery Expr  | essions     | Prompts        | Fields    | Criteria  | Having     | Dependency      | Transformations | View SQL    | Run       |
|---------------------|-----------|-------------|----------------|-----------|-----------|------------|-----------------|-----------------|-------------|-----------|
| Query N             | lame New  | Unsaved     | Query          |           |           | Desc       | ription         |                 | (           | 🔊 Feed 👻  |
| Add Criteria        | a         | Group Cr    | riteria        |           |           |            |                 |                 |             |           |
| Criteria            |           |             |                |           |           | Personaliz | e   Find   🗖    | 📕 🛛 First 🕚 1   | of 1 🕑 Last |           |
| Logical Expression1 |           |             | Condition Type |           | Expressio | n 2        | Edit            | Delete          |             |           |
| •                   | A.EFFDT - | Effective [ | Date           | Eff Dat   | e <=      | 2016-07-0  | 01              | Edit            |             |           |
| Save                | Save As   | New Qu      | uery Pr        | eferences | Propert   | ies F      | Publish as Feed | Publish as Piv  | ot Grid     | New Unior |
| Return T            | o Search  |             |                |           |           |            |                 |                 |             |           |